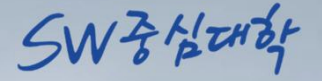

## 「입학 전 SW교육」 온라인 강의 이수증 발급 안내

CAU

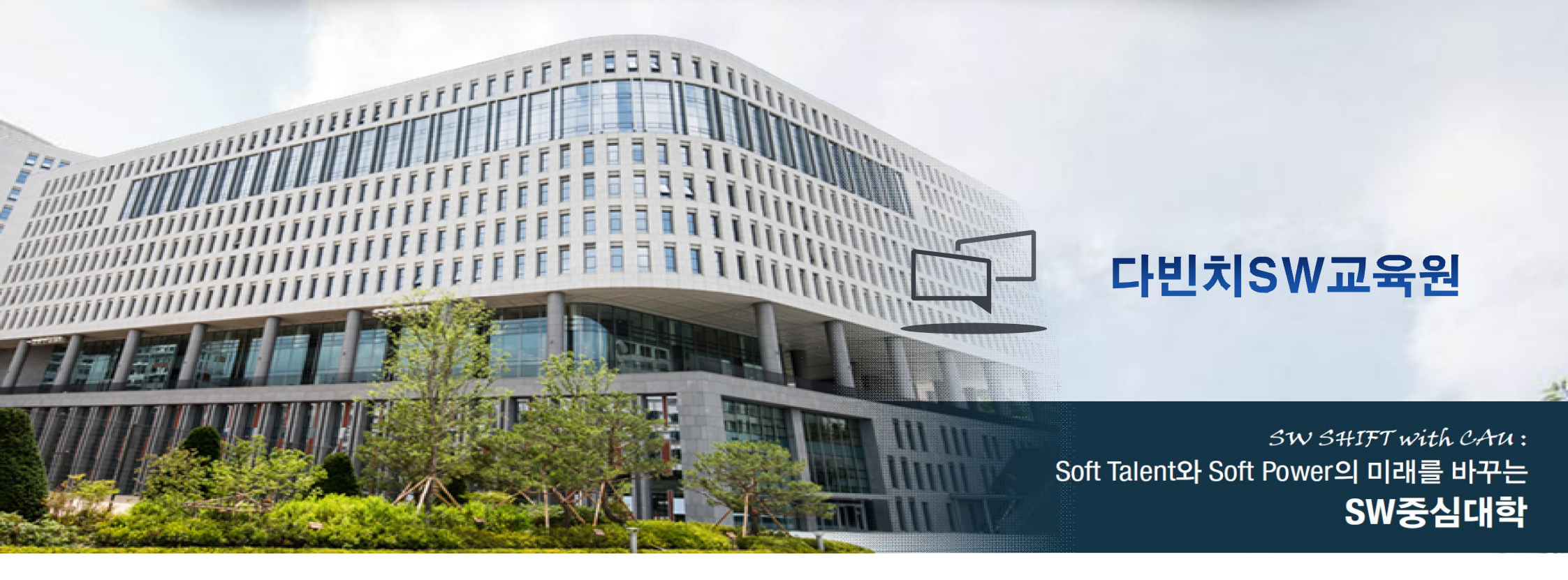

### https://canvas.cau.ac.kr/ 에 접속 후 우측 상단 로그인 클릭(통합 로그인 X)

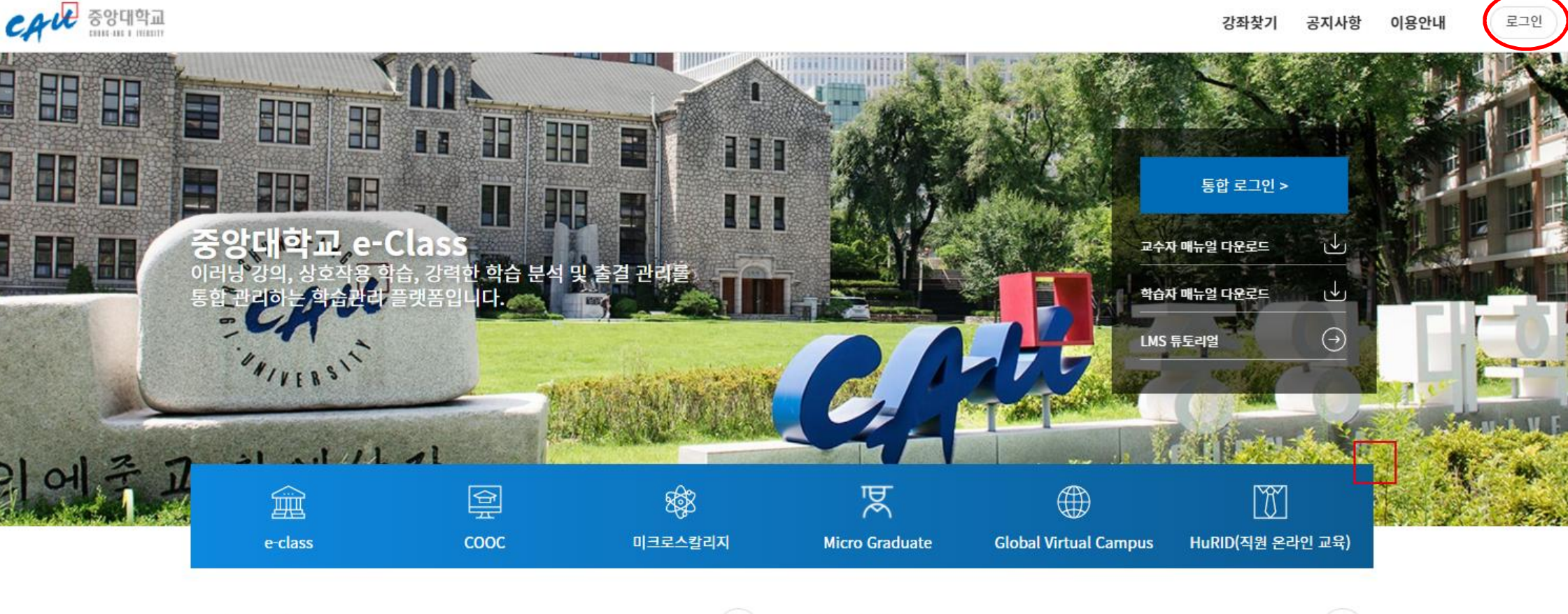

공지사항

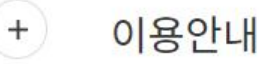

+

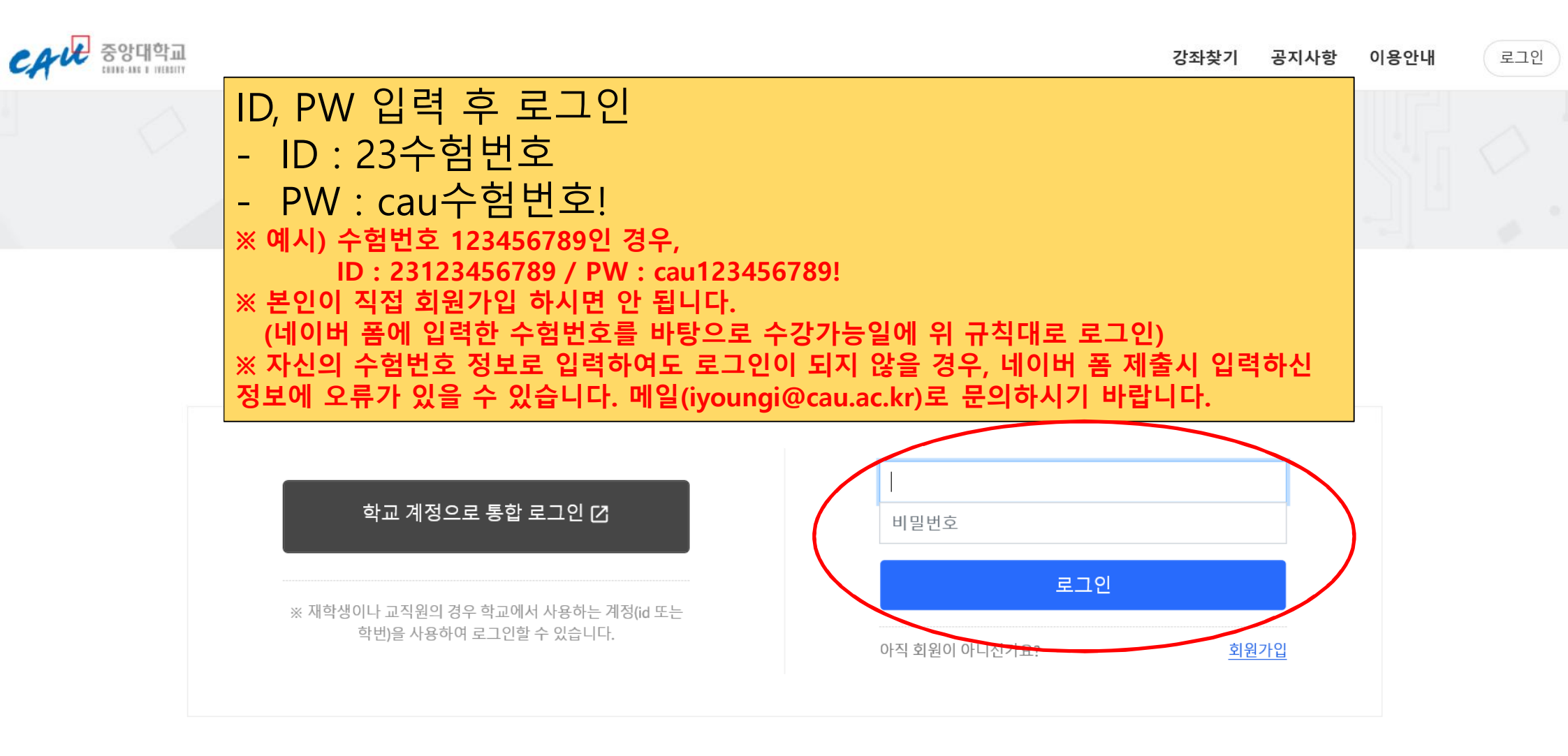

### 자신의 이름 클릭

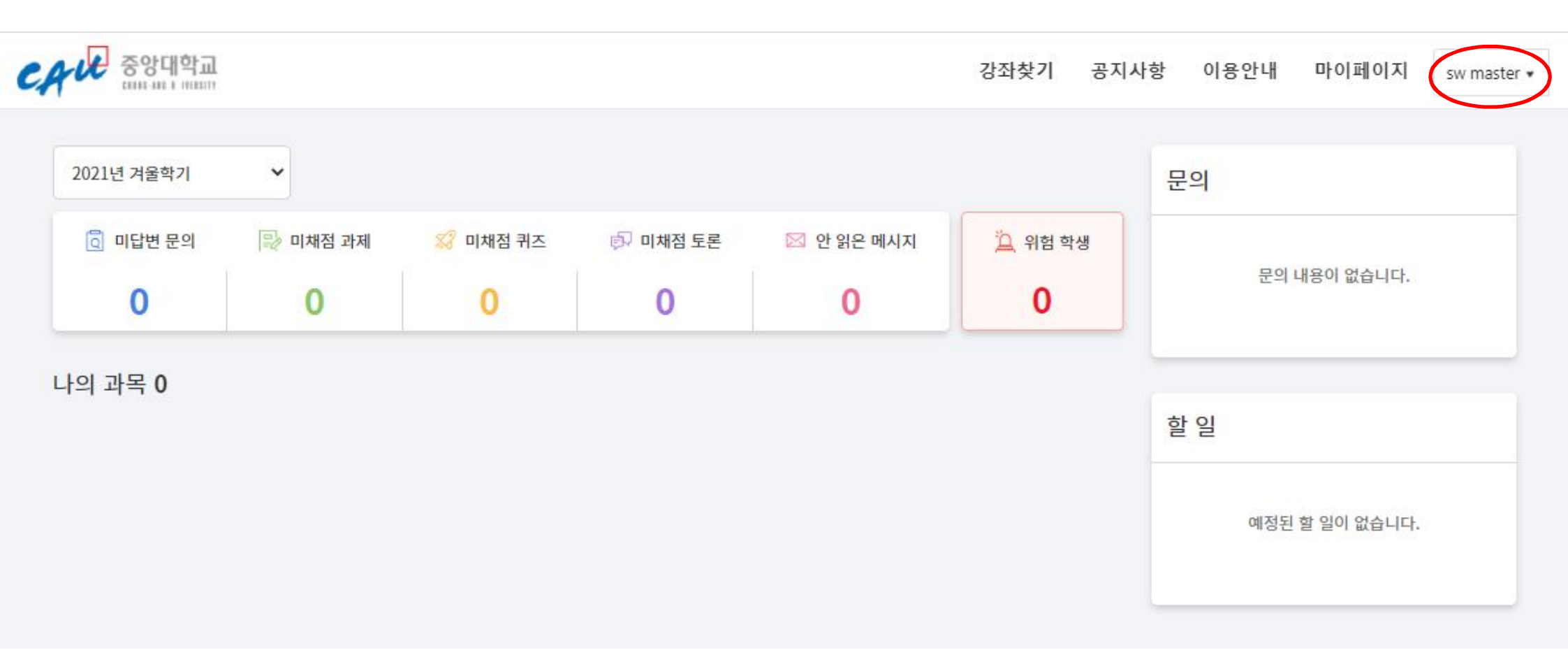

#### 내 MOOC / 비교과 클릭

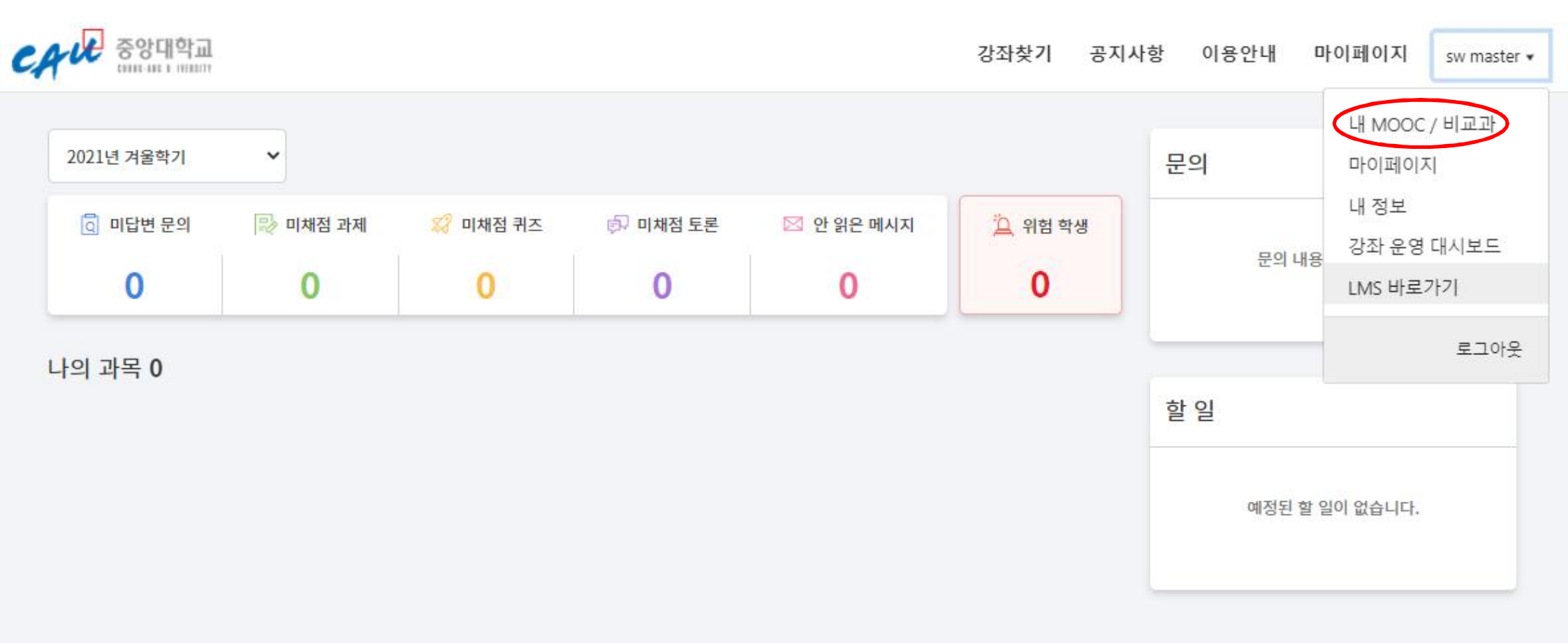

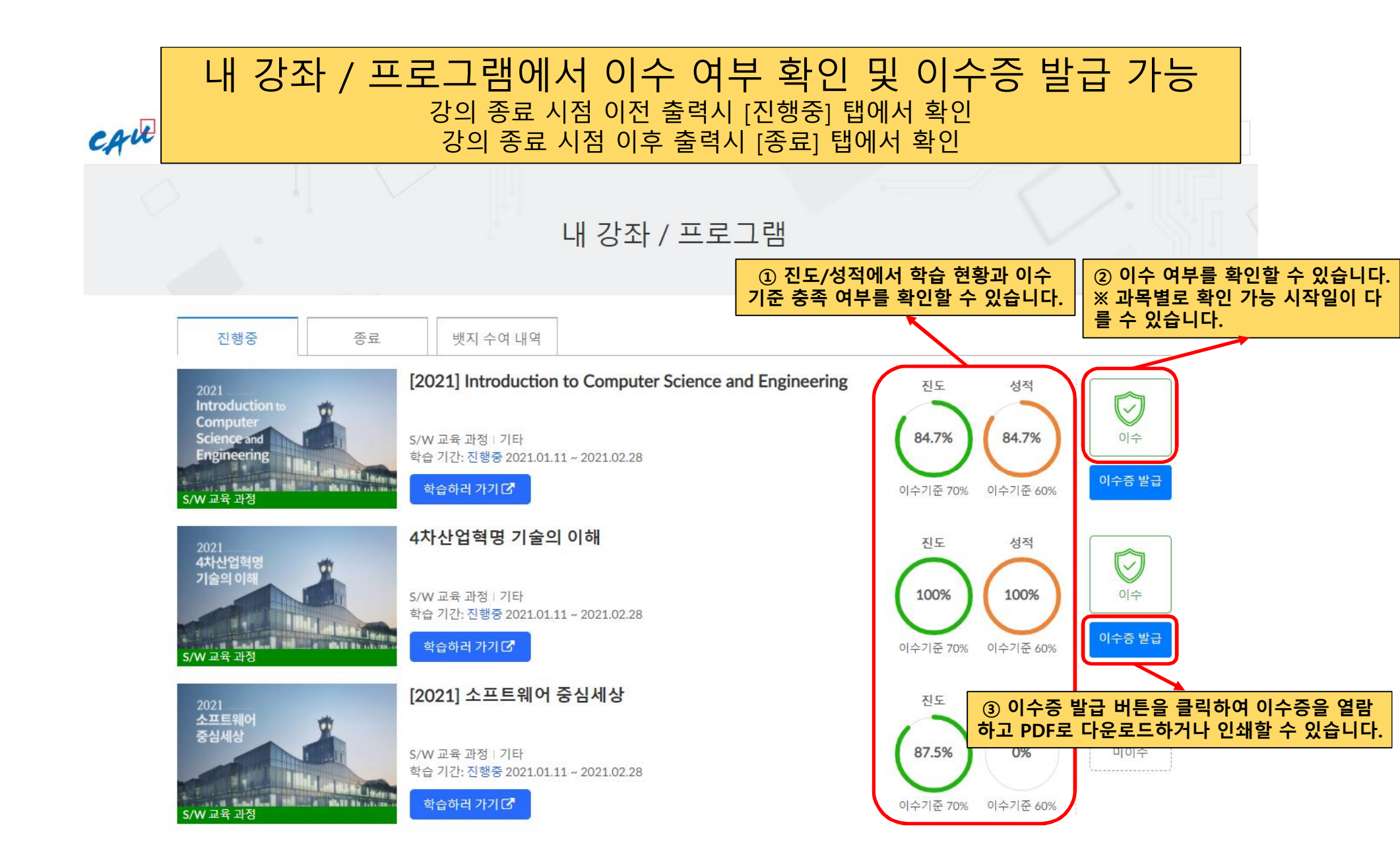

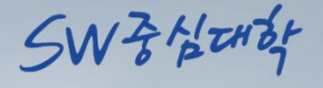

# 감사합니다.

CAU

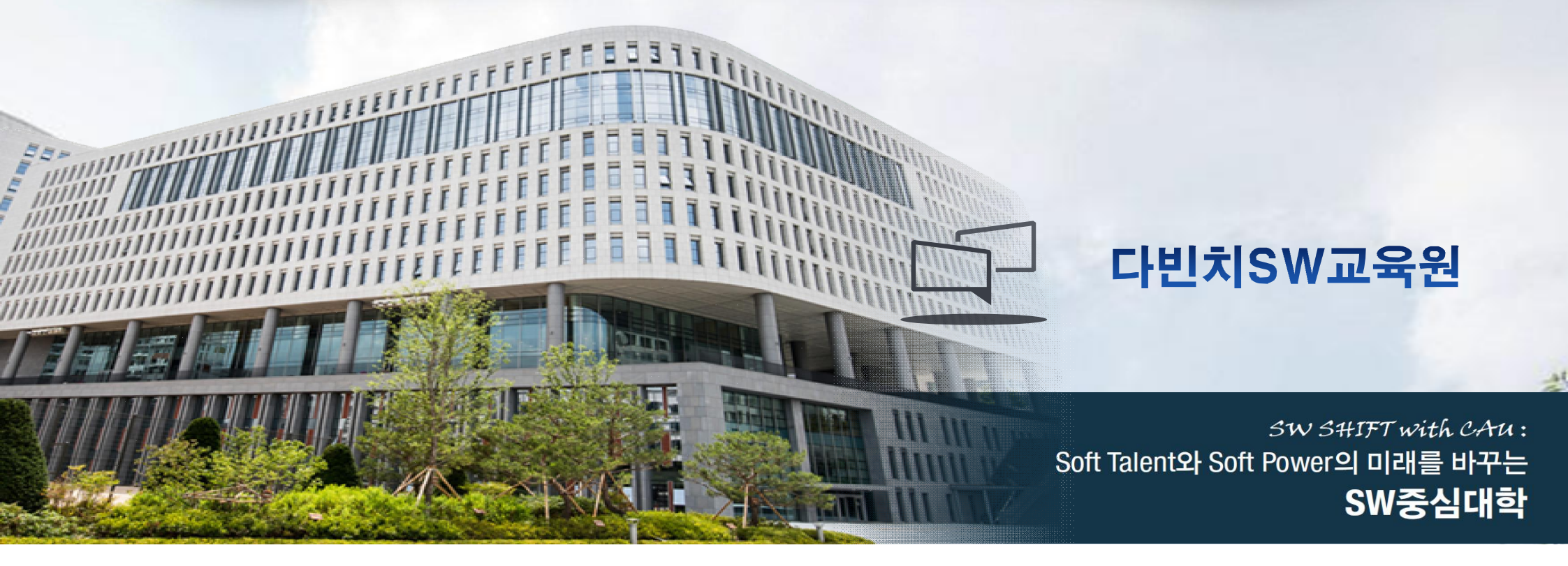